### 進行悅閱欲試(閱讀測驗)步驟流程圖

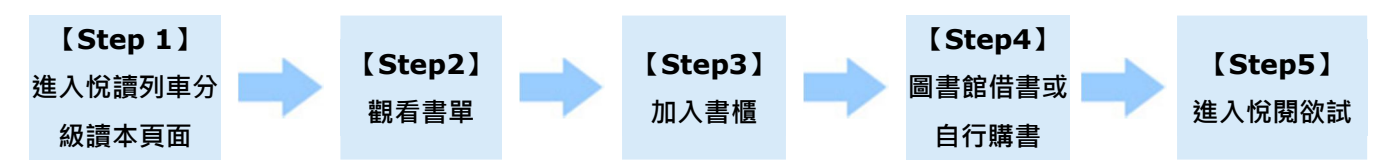

∎步驟說明

【Step 1】進入悅讀列車分級讀本頁面

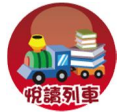

自外語 E 學苑登入自學帳號後,點選「悅讀列車」

※自學帳號於大一入學安置測驗時,由同學各自設定密碼,如忘記,請自行點選登入頁面之忘記密碼或到語言中心櫃 台詢問。

#### 【Step2】觀看書單

自外語 E 學苑登入自學帳號後,點選「悅讀列車」

進入悅讀列車頁面後,可觀看語言中心悅讀列車購買並置於圖書館4樓悅讀列車專區之分級讀本。

分級讀本共分三個等級,可自行選擇各等級中想閱讀之書籍。

※注意:分級讀本中之「老師指定讀本」是各班老師自行指定購買的書籍,**非**語言中心悅讀列車計畫購買之書籍,圖 書館不一定借到,因此僅開放老師申請班級測驗,同學無法自行加入書櫃。

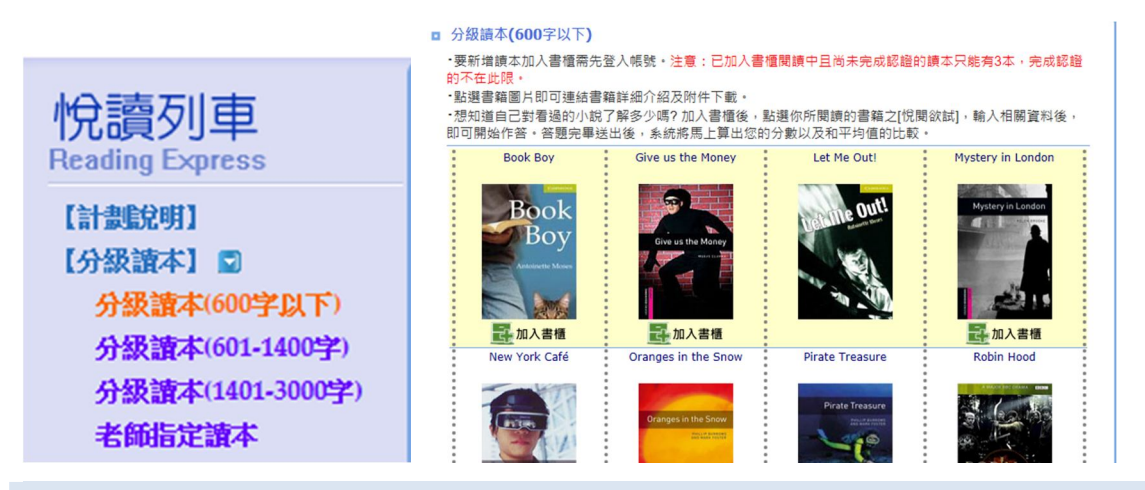

#### 【Step3】加入書櫃

選擇各等級中想要閱讀的書籍後,點選上加入書櫃,確認後按鈕會變成已加入書櫃已加入書櫃

例如:我想挑戰分級讀本(600字以下)的「Book Boy」,即可點選,點選後會有訊息確認是否加入該書。

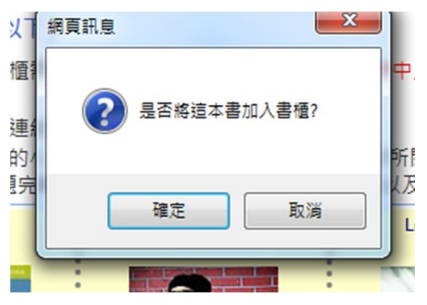

注意:已加入書櫃閱讀中且尚未完成認證的讀本只能有3本。而完成認證(即測驗分數達70分者)的不在此限。

#### 【Step4】圖書館借書或自行購書

請到圖書館4樓悅讀列車專區借書,或自行購買。

### 【Step5】進入悅閱欲試

加入書櫃成功後,閱讀完該書有兩個路徑可以進入測驗。

例如:我將分級讀本 600 字以下「Book Boy」加入至我的書櫃後,點選悅閱欲試進入測驗頁面,點選即可開始測驗。

| 路徑一                       | 路徑二、                     |
|---------------------------|--------------------------|
| 點選登入介面之我的書櫃→選擇要測驗的那本書之悅閱欲 | 點選以加入書櫃並想要測驗的那本書→進入該書明細, |
| 試→進入該書的測驗頁面→開始測驗。         | 選擇悅閱欲試→進入該書的測驗頁面→開始測驗    |

## Step1 進入書櫃選擇要測驗的書

# Step1 選擇要測驗的書

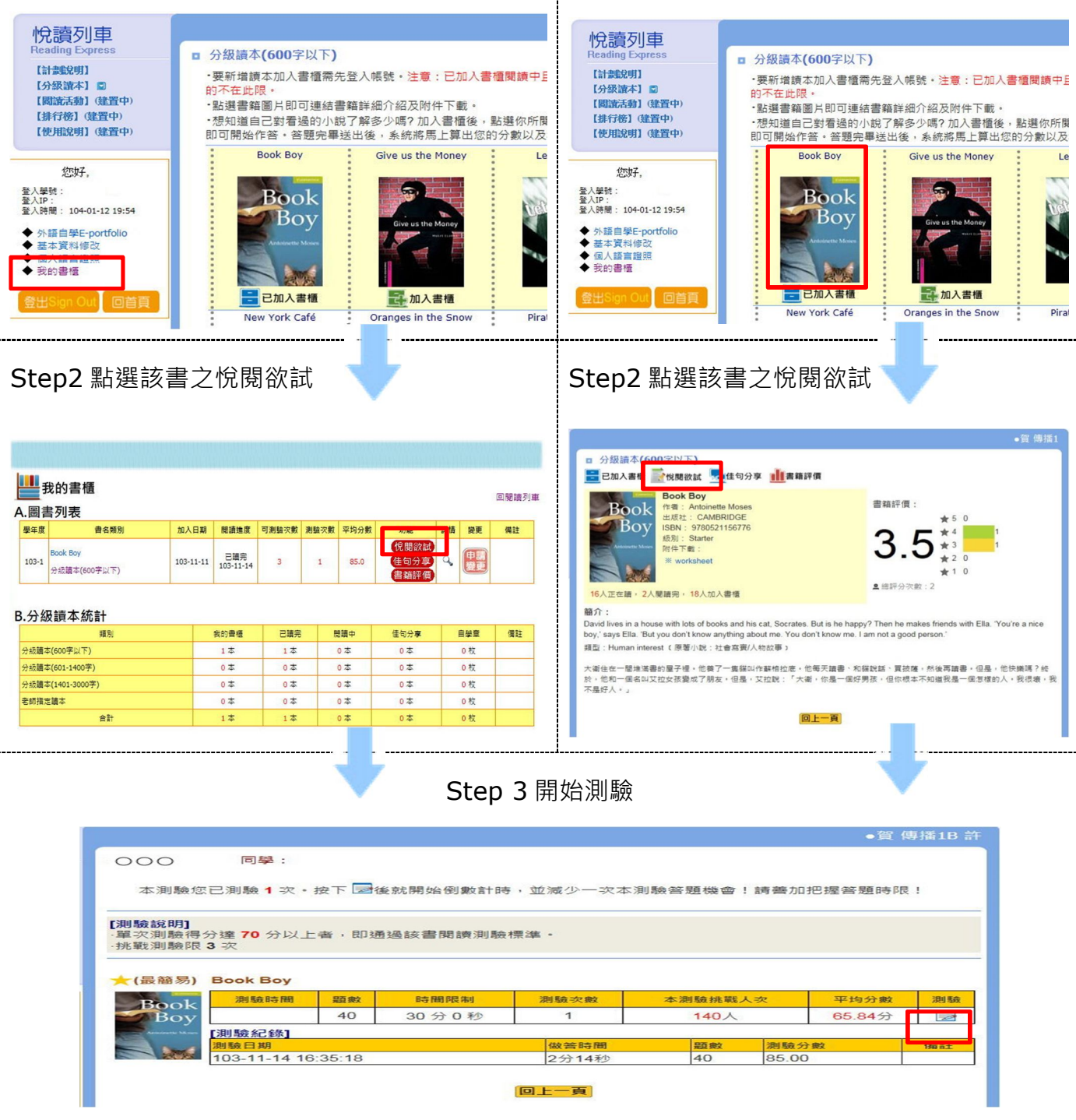

※每本讀本有3次測驗機會,每次測驗需間隔時間:至少24小時